# Williamson County Fair Online Registration

1. Click on Competitions/Contests and choose 2021 Catalog or your Department of interest.

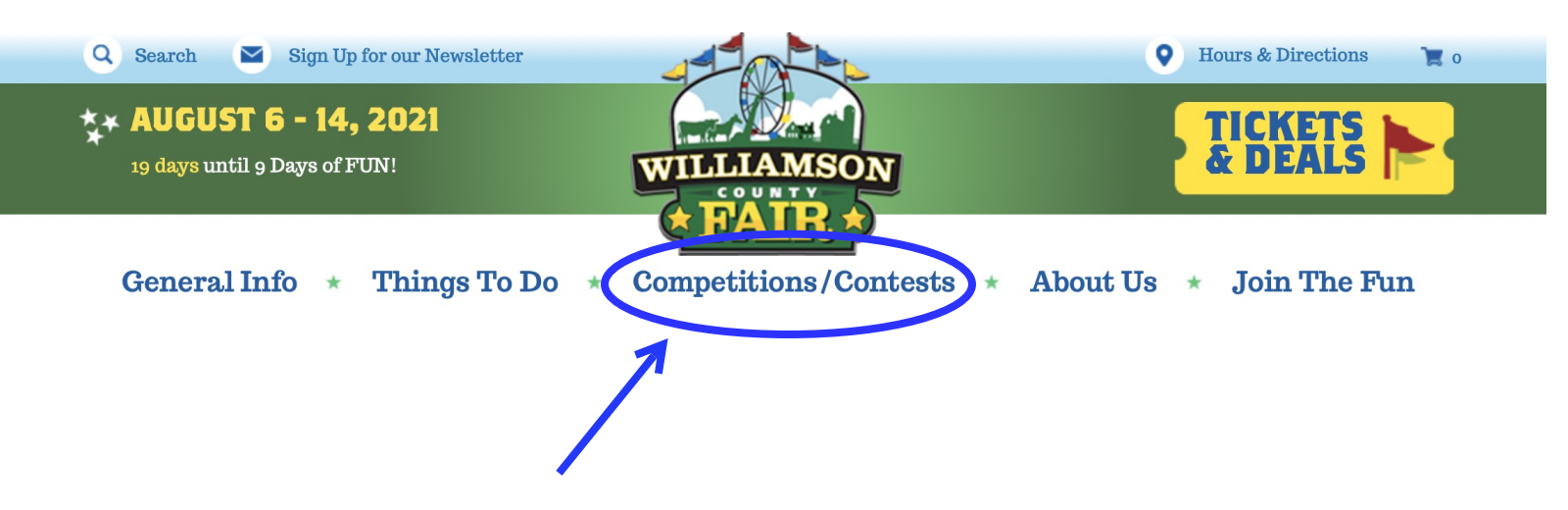

2. Click on the 2021 Online Registration Link.

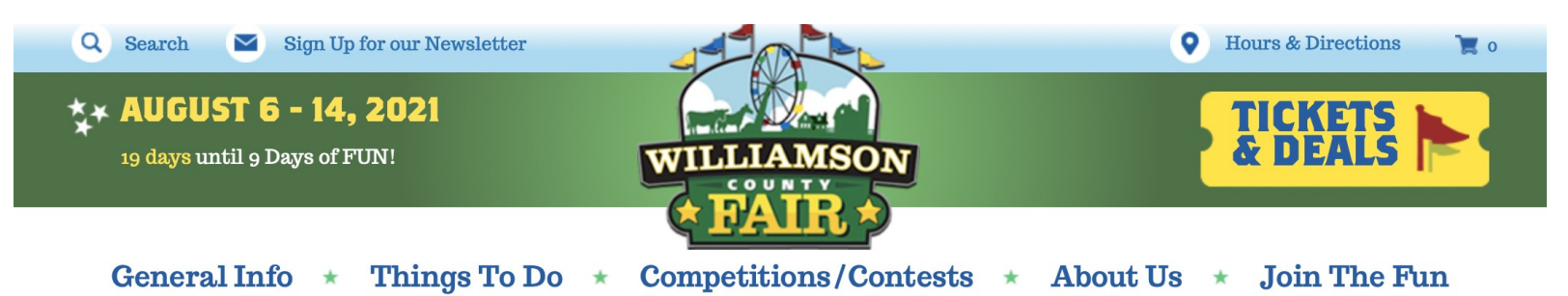

# **New This Year**

**2021 CATALOG** 

Pre-Entry will be REQUIRED! ALL entries must be pre-entered and entry fees paid (where applicable).

Online pre-entry dates are:

- June 15 July 25 All Departments except Livestock and Cultural Arts Photography
- June 15 July 30 Livestock
- June 15 July 20 Cultural Arts Photography

\*Entries will NOT be accepted at drop-off that have not been pre-entered online so be sure to enter anything you think you'll have ready by the The complete 2021 Catalog, an Entry Guide for all Competitive Events is now available <u>HERE</u>.

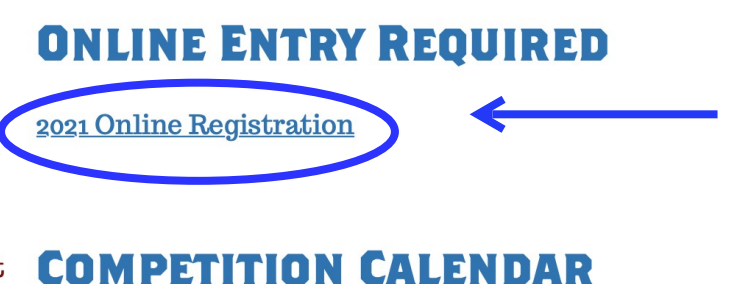

2021 Entry and Competition Calendar

|                                                                                                    | <b>WILLIAMSON</b><br><b>WILLIAMSON</b><br><b>CAIR</b>                                                                                                    |  |
|----------------------------------------------------------------------------------------------------|----------------------------------------------------------------------------------------------------|--|
| >                                                                                                    | Welcome to the 2021 Williamson County Fair Online Exhibit<br>Entry Website! Click the links below to enter your exhibits.<br>All exhibitors are required to register a new account this year.<br>Online Exhibit Entry (Non-Livestock)<br>Online Livestock Exhibit Entry |  |
| Call (615) 794-4386 or E-mail info@williamsoncountyfair.org for any questions.<br>© 2021 Excalibur Data Services. All rights reserved. No portion of this site may be copied for commercial use by any means without the expressed written permission of Excalibur Data Services |                                                                                                    |  |

3. Select your exhibit type: either Non-Livestock or Livestock.

4. Click on the Register button. Everyone has to register a new account for 2021, even if you registered online in the past.

| WILLIAMSON<br>EAIR *                                                                                                    | Online Exhibit<br>Registration                 |
|----------------------------------------------------------------------------------------------------|------------------------------------------------|
| Contine Exhibit Registration  County Fair subject to the rules and regulations of the Williamson County Fair as published in the Premium Catalog. I have read all entry rules in the Premium Catalog, and agree to abide by them as published. I understand that the Williamson County Fair Association will not be responsible for any loss, damage, or accident that may occur to any person, animal, or article, but will take every reasonable precaution to safeguard same.  ** Note that all exhibitors will need to register a new account this year. ** I Agree To The Terms Above Username: Password: Eorgot Password? New Us r?  Register | <section-header><text></text></section-header> |

5. Input all your information and then click Register at the bottom of the exhibitor form. Make sure to write down that username and password, because you'll need it again for the next step.

| * Phone :           |                                 |  |
|---------------------|---------------------------------|--|
| * E-Mail Address :  |                                 |  |
| * Exhibitor Type :  | - Please Select - 😮             |  |
| Grade :             | - Select if Youth Exhibitor - 📀 |  |
| * Date of Birth     |                                 |  |
| (mm/dd/yyyy) :      |                                 |  |
| * Required if Youth |                                 |  |
| * Required Field    |                                 |  |
| Register            |                                 |  |
|                     |                                 |  |

6. Congratulations! You are now registered! In the next screen you'll need to put in that username and password and click "I Agree". Then click Sign-on.

| Online Exhibitor Log-In<br>I agree to enter exhibits in the Williamson County Fair<br>subject to the rules and regulations of the Williamson<br>County Fair as published in the Premium Catalog. I have<br>read all entry rules in the Premium Catalog, and agree to<br>abide by them as published. I understand that the<br>Williamson County Fair Association will not be responsible<br>for any loss, damage, or accident that may occur to any<br>person, animal, or article, but will take every reasonable<br>precaution to safeguard same.<br>** Note that all exhibitors will need to<br>register a new account this year. ** | 1 |
|----------------------------------------------------------------------------------------------------|---|
| Username:                                                                                                    |   |
| Password: Sign-on                                                                                                    | < |
| Forgot Password?                                                                                                    |   |
| New User? Register                                                                                                    |   |

7. Now you're ready to enter your exhibits. Click on Add New Exhibit.

|           | Exhibit Registration             | View All Entry Orders                                                                                                    | Update My Profile                                                                                                    | Log Out                                             |
|-----------|----------------------------------|----------------------------------------------------------------------------------------------------|----------------------------------------------------------------------------------------------------|-----------------------------------------------------|
| $\langle$ | Add New Exhibit                  | Once you have co<br>click on the 'Proc<br>any entry fees an<br>form for your reco<br>notification once<br>entries, usually w | ompleted your exhib<br>ess Entries' button t<br>d print a copy of you<br>ords. You will receiv<br>we have processed<br>rithin 24 hours. | it entry,<br>o pay<br>ır entry<br>⁄e e-mail<br>your |
|           | Your current exhibit entries are | listed below.                                                                                                    |                                                                                                    |                                                     |

| #   | Dept                                                    | Div | Class Description | Fee |
|-----|---------------------------------------------------------|-----|-------------------|-----|
| You | You currently have no unsubmitted entries in your cart. |     |                   |     |

8. Click on your Department (this example is for a non-Livestock exhibit, but the system works the same for Livestock as well.)

## **Online Exhibit Registration**

**Show My Entries** 

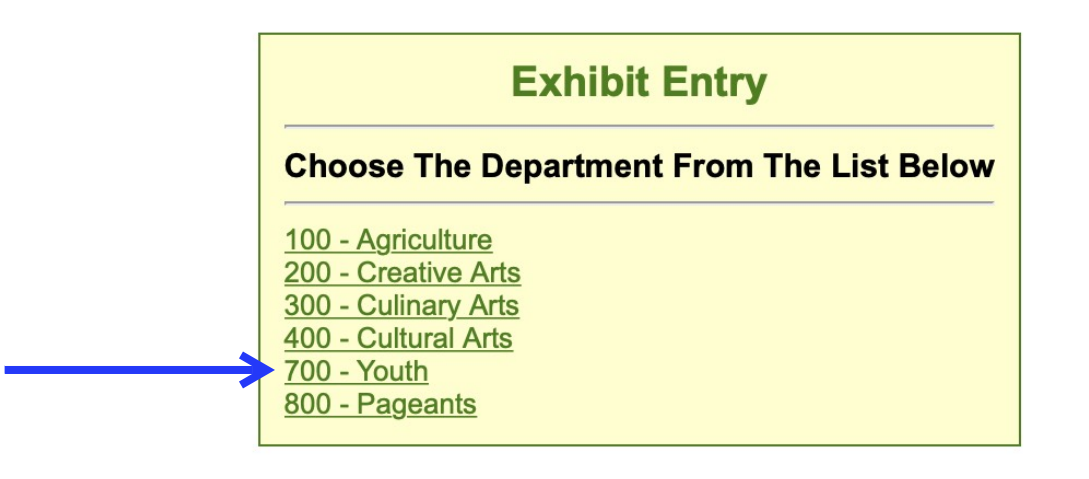

9. Click on the Division you would like to enter. Please reference the 2021 Catalog and Entries Guide for the full description of each.

### **Online Exhibit Registration**

**Show My Entries** 

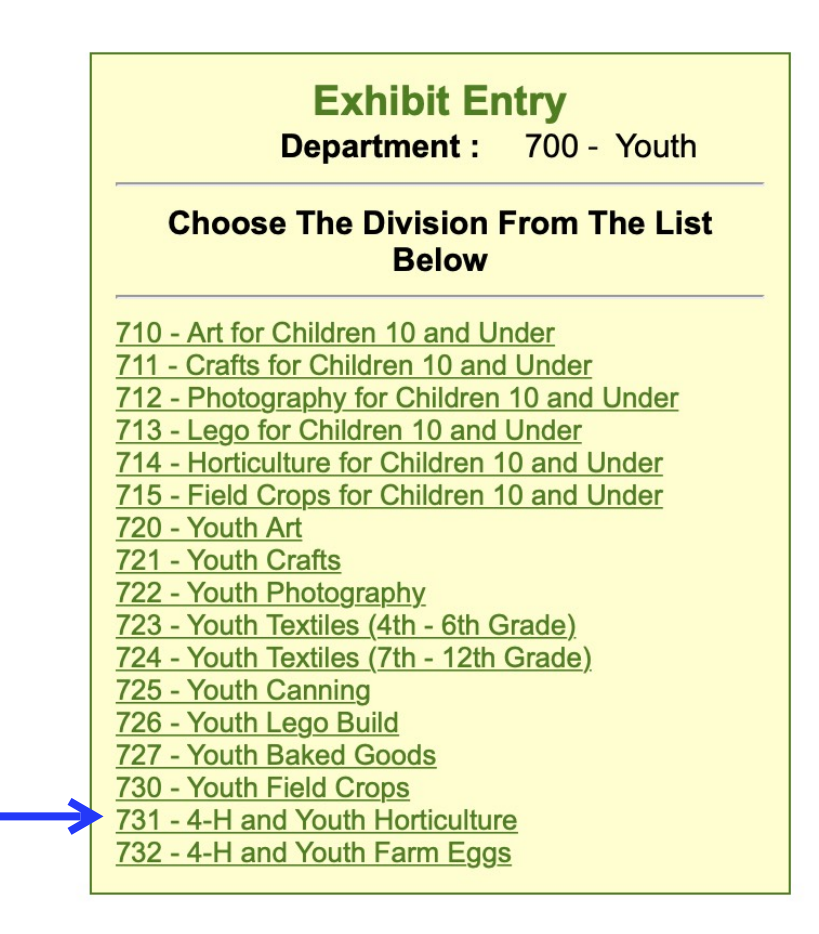

10. Select the Classes you would like to enter in that division. It's ok to select multiple.

#### **Online Exhibit Registration**

**Show My Entries** 

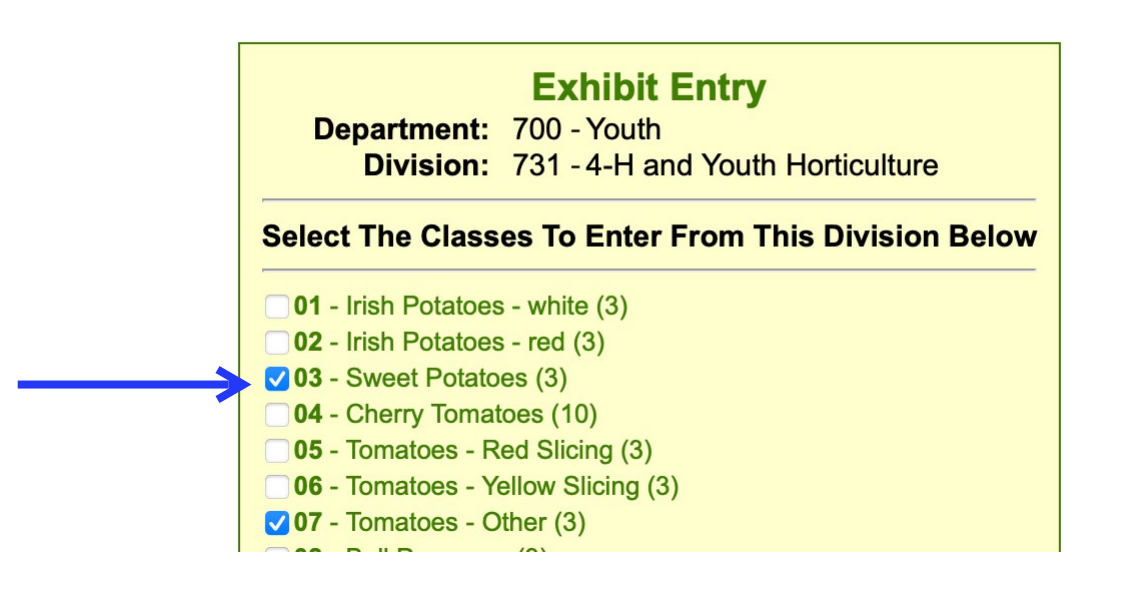

11. Then click Submit at the bottom of the entry page.

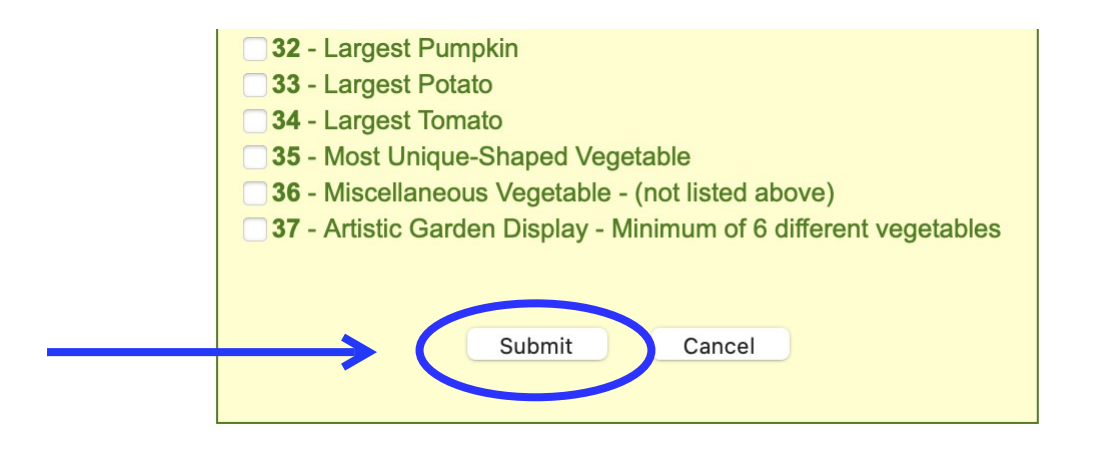

12. Your final step is to confirm your entries and you have officially entered in the 2021 Williamson County Fair! Thank you!

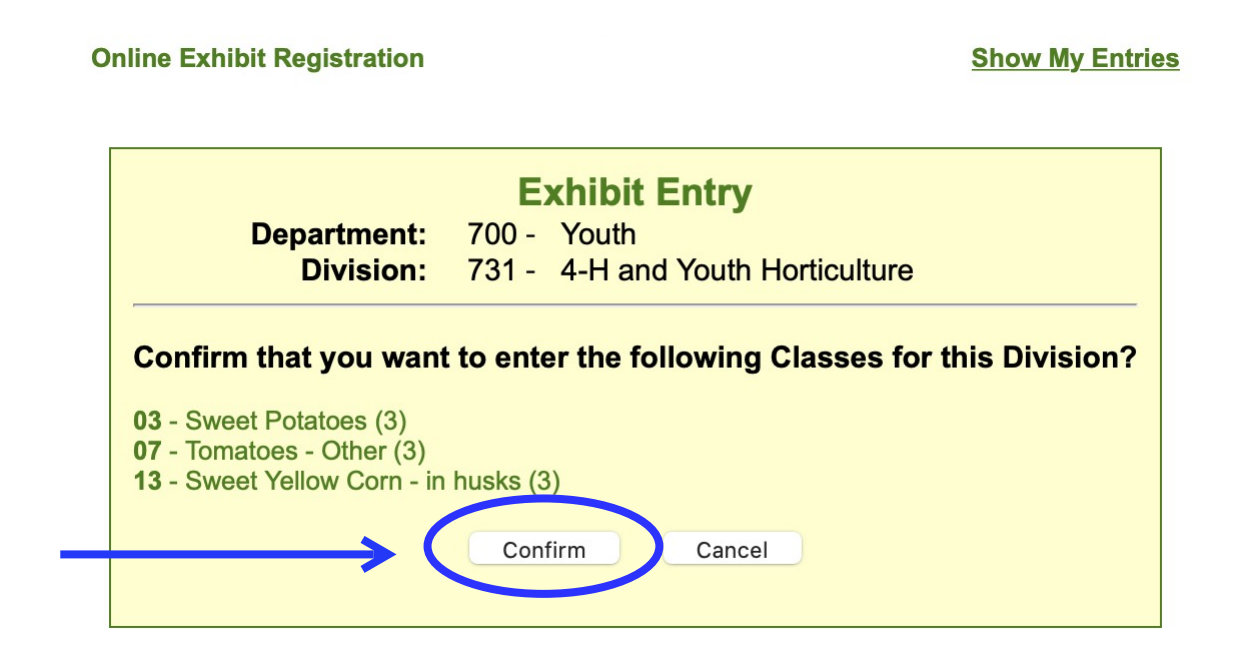

Troubleshooting tip - if you're having issues, make sure that you don't have a pop-up blocker turned on. That can sometimes cause issues.

After following this tutorial, if you're still having trouble entering the fair, feel free to call the office at 615-794-4386 and someone will be able to assist you.